# **BFD in Secure Firewall Threat Defense configureren met GUI**

## Inhoud

Inleiding Vereisten Gebruikte componenten Achtergrondinformatie Configureren Verifiëren Problemen oplossen

## Inleiding

In dit document wordt beschreven hoe u het BFD-protocol kunt configureren in Secure Firewall Management Center (FMC) (7.3 en hoger).

#### Vereisten

Cisco raadt kennis van de volgende onderwerpen aan:

- BGP-protocol (border Gateway Protocol)
- BFD-concepten (Bidirectional Forwarding Detection)

#### Gebruikte componenten

De informatie in dit document is gebaseerd op de volgende software- en hardware-versies:

- Secure FMC-virtuele versie 7.3.1
- BGP geconfigureerd in Cisco Secure Firewall Threat Defense (FTD) met Cisco Secure FMC-versie 7.3 en hoger

De informatie in dit document is gebaseerd op de apparaten in een specifieke laboratoriumomgeving. Alle apparaten die in dit document worden beschreven, hadden een opgeschoonde (standaard)configuratie. Als uw netwerk live is, moet u zorgen dat u de potentiële impact van elke opdracht begrijpt.

## Achtergrondinformatie

BFD is een detectieprotocol dat is ontworpen om snelle detectie van padfouten te bieden voor alle mediatypen, insluitingen, topologieën en routingprotocollen.

## Configureren

Raadpleeg deze stappen voor BFD-configuraties in FMC met versie 7.3 en hoger.

Stap 1. Naar het DevicesKlik op de knop bovenaan en klik op de Device Managementknop.

| Ę          | Firewall Ma                                                 | anagement Center<br>hboards / Dashboard                                   | Overview Ana     | lysis Policies | Devices 1 Objects                                                                                                 | Integration                                                                                                    |                                                                                        |                                 |
|------------|-------------------------------------------------------------|---------------------------------------------------------------------------|------------------|----------------|----------------------------------------------------------------------------------------------------|----------------------------------------------------------------------------------------------------|----------------------------------------------------------------------------------------|---------------------------------|
| SU<br>Prov | ummary Das<br>vides a summary of activ<br>Vetwork Three     | shboard (seetch dashboard)<br>ty on the appliance<br>ats Intrusion Events | Status × Geoloca | tion QoS       | Device Management<br>Device Upgrade<br>NAT<br>QoS<br>Platform Settings                                            | 2 VPN<br>Site To Site<br>Remote Access<br>Dynamic Access Policy<br>Troubleshooting                                                   | Treubleshoot<br>File Download<br>Threat Defense CLI<br>Packet Tracer<br>Packet Capture |                                 |
|            | Annliance Status                                            |                                                                           |                  | - ~            | FlexConfig<br>Certificates                                                                                        |                                                                                                    |                                                                                        | Ourrent Session                 |
|            | Nor                                                         |                                                                           | -Criscal (3)     |                | Name<br>IPv6 Address<br>IPv6 Address<br>Model<br>Versions<br>Software<br>Rule Update<br>Geolocation Update<br>VDB | FMC-HackTZ<br>10.88.243.103<br>Disabled<br>Secure Firewall Management Center<br>7.3.1<br>2023-07-12-001-vrt<br>2023-07-10-101<br>368 | for Wilware                                                                            | Username                        |
| Þ          | Product Updates                                             |                                                                           |                  | - ×            | <ul> <li>RSS Feed - Unable to (</li> </ul>                                                                        | download feed<br>Unable to download feed                                                                                             | - ×                                                                                    | <ul> <li>System Load</li> </ul> |
|            | Type Current Latest                                         |                                                                           |                  |                |                                                                                                    |                                                                                                    | c                                                                                      |                                 |
|            | Geolocation Update<br>Local Geolocation Upda<br>Rule Update | ee 2023-07-10-101                                                         |                  |                |                                                                                                    |                                                                                                    |                                                                                        | CPU 0<br>CPU 1                  |
|            | Software<br>1 Management Center<br>2 Devices                |                                                                           |                  |                |                                                                                                    |                                                                                                    |                                                                                        | CPU 2<br>CPU 3                  |
|            | VDB<br>1 Management Center                                  |                                                                           |                  |                |                                                                                                    |                                                                                                    |                                                                                        | Nemory<br>Load Avg              |
| •          | Disk Usage                                                  |                                                                           |                  | - ×            |                                                                                                    |                                                                                                    |                                                                                        |                                 |
| bitter     | By Category:                                                | Repeat int                                                                |                  |                |                                                                                                    |                                                                                                    |                                                                                        |                                 |
| 100        | 1.0.00.000.000000                                           |                                                                           |                  |                |                                                                                                    |                                                                                                    |                                                                                        |                                 |

Afbeelding 1. FMC Dashboard.

### Stap 2. Kies het apparaat dat u wilt configureren het BFD-protocol.

| þ                 | Firewall Managemer<br>Devices / Device Manageme | nt Center           | Overview    | Analysis   | Policies      | Devices         | Objects | s Integra  | tion                            |  |                          |
|-------------------|-------------------------------------------------|---------------------|-------------|------------|---------------|-----------------|---------|------------|---------------------------------|--|--------------------------|
| View By<br>All (2 | r: Group<br>2) • Error (0) • Wa                 | ▼<br>arning (0) ● 0 | Offline (0) | Normal (2) | Deployme      | ent Pending (0) | • Uj    | ograde (2) | <ul> <li>Snort 3 (2)</li> </ul> |  |                          |
| Collaose All      |                                                 |                     |             |            |               |                 |         |            |                                 |  |                          |
|                   | Name                                            |                     |             |            | Model         |                 |         | Version    | Chassis                         |  | Licenses                 |
|                   | <ul> <li>Ungrouped (2)</li> </ul>               |                     |             |            |               |                 |         |            |                                 |  |                          |
|                   | SF3130-A Snort 3<br>10.88.146.203 - Routed      | 1                   |             |            | Firewall 3130 | Threat Defense  |         | 3.1        | Manage                          |  | Essentials, IPS (2 more) |
|                   | SF3130-B Snort 3<br>10.88.146.205 - Routed      |                     |             |            | Firewall 3130 | Threat Defense  |         | .3.1       | Manage                          |  | Essentials, IPS (2 more) |

#### Over deze vertaling

Cisco heeft dit document vertaald via een combinatie van machine- en menselijke technologie om onze gebruikers wereldwijd ondersteuningscontent te bieden in hun eigen taal. Houd er rekening mee dat zelfs de beste machinevertaling niet net zo nauwkeurig is als die van een professionele vertaler. Cisco Systems, Inc. is niet aansprakelijk voor de nauwkeurigheid van deze vertalingen en raadt aan altijd het oorspronkelijke Engelstalige document (link) te raadplegen.